Sistema de ultrassom SonoSite iViz

# Visão geral

Este Manual de Referência Rápido deve ser usado apenas como referência e para relembrar informações, não sendo um substituto do manual do usuário que veio com seu sistema SonoSite iViz. Para procedimentos, descrições, características e precauções de segurança, consulte o *Manual do Usuário SonoSite iViz*, disponível em www.sonosite.com.

FUJIFILM

SonoSite

Value from Innovati

## Parte frontal do sistema iViz

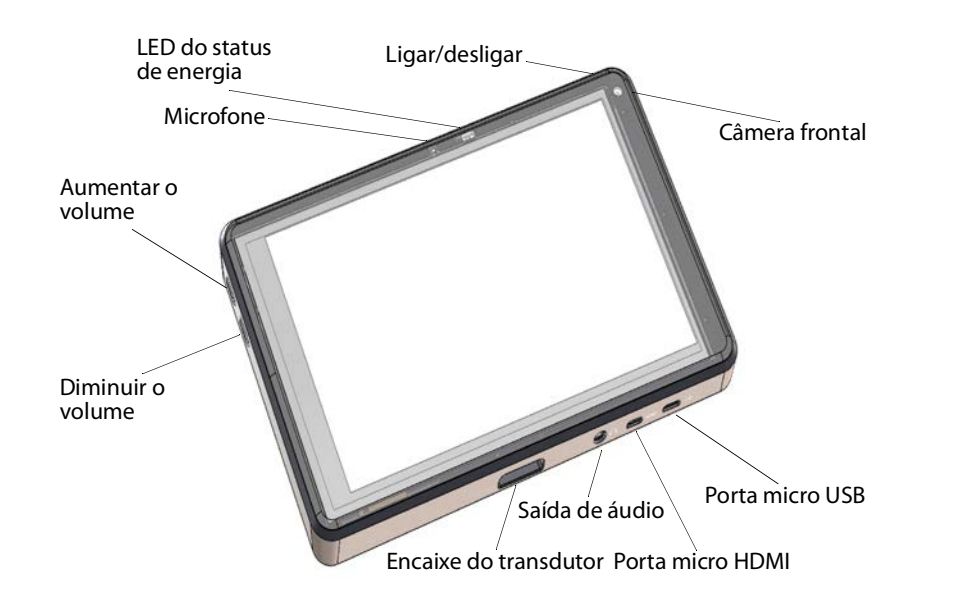

Manual de Referência Rápido

Sistema de ultrassom SonoSite iViz

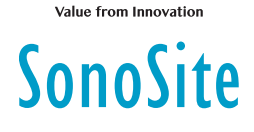

FUJIFILM

# Visão geral

## Tela sensível ao toque durante o modo Varredura

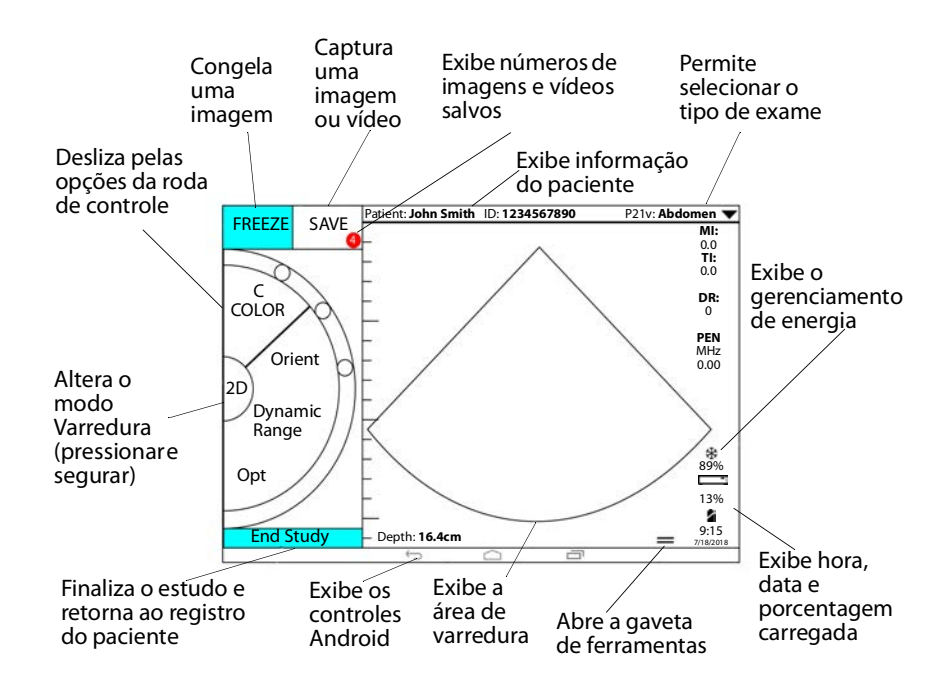

Página 1 de 10

P22988-03

#### Página 2 de 10

Sistema de ultrassom SonoSite iViz

# Antes da varredura

### Instalação da bateria

1 Na parte de trás do sistema, posicione a bateria no compartimento da bateria de forma que sua borda chanfrada esteja próxima ao lado do sistema SonoSite iViz.

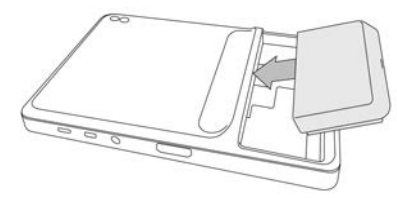

2 Pressione a bateria firmemente na parte de trás do sistema até encaixar.

### Verificação do carregador do compartimento da bateria

| Comportamento do LED | Condição                                |
|----------------------|-----------------------------------------|
| Verde piscando       | A bateria está carregando.              |
| Verde                | A bateria está totalmente carregada.    |
| Âmbar/luz vermelha   | A bateria está com a carga muito baixa. |
| Vermelho             | Bateria ruim; recicle-a.                |

### **Conexão de transdutores**

Insira o conector do transdutor na parte de baixo do sistema com o cabo transdutor virado para longe dos outros conectores.

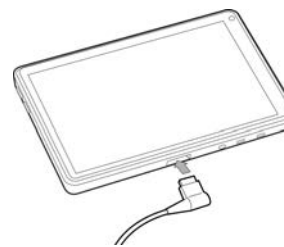

Página 3 de 10

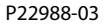

FUJIFILM Value from Innovation

Manual de Referência Rápido

Sistema de ultrassom SonoSite iViz

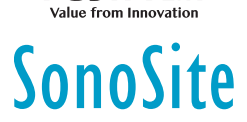

## Antes da varredura

### **Utilizando gestos**

#### Mover

Mova seu dedo rapidamente pela tela.

#### Arrastar

Mova um ou dois dedos pela tela; geralmente para mover um objeto de um local a outro.

#### Tocar

Toque a tela rapidamente uma vez.

#### Pressionar e segurar

Toque a tela e segure por, aproximadamente, dois segundos.

#### Apertar ou ampliar

Deslize dois dedos na tela, aproximando-os ou afastando-os.

### Ligar o sistema

- 1 Verifique se uma bateria foi instalada.
- 2 Pressione o botão **Energia** e aguarde alguns segundos até que o sistema ligue.
- 3 Deslize o dedo para cima no ícone Lock (Travar).

### Escolher um tipo de exame

- 1 Durante a varredura, toque no menu suspenso Exam Type (Tipo de exame) no canto superior direito da tela. Uma lista de tipos dos exame disponíveis é exibida.
- 2 Toque no tipo de exame para o qual deseja mudar.

#### Página 4 de 10

Sistema de ultrassom SonoSite iViz

## Varredura

## Modos de geração de imagens

Para mudar de **2D** para **Modo M**, pressione e segure **2D**; pressione e segure **M** para retornar para **2D**.

FUJifilm

SonoSite

- 2D (padrão) Esse modo exibe ecos em duas dimensões atribuindo um nível de luminosidade baseado na amplitude do sinal do eco.
- Modo M (Modo de Movimento) Esse modo fornece um caminho da imagem exibido ao longo do tempo. Um feixe único de ultrassom é transmitido e os sinais refletidos são exibidos como pontos de diferentes intensidades, que criam linhas na tela.
- Cor Esse modo é utilizado para visualizar a presença, velocidade e direção do fluxo de sangue em um amplo intervalo de estados de fluxo. Para ir ao modo Cor, toque em Color (Cor) na roda enquanto estiver em 2D.

### Realização de uma varredura básica

No SonoSite iViz, o modo de geração de imagens ativo é sempre realçado em azul, então é possível saber qual modo de geração de imagens você está utilizando. Por exemplo, no modo **Cor**, ambos os botões **2D** e **Color** (Cor) são realçados em azul.

### Ajuste de ganho e profundidade

- Para ajustar o ganho, na roda de controle, toque em Overall Gain (Ganho Total) ou Near/Far Gain, (Ganho Próximo/Distante) e mova o ponto azul para cima e para baixo do cursor.
- Para ajustar a profundidade, na roda de controle, toque em **Depth** (Profundidade), e use os botões mais/menos para aumentar/diminuir a profundidade da varredura (ou toque em um dos pontos para um índice de profundidade de tela específico).

### Congelar e deslocar-se pelos quadros (vídeo)

1 Durante a varredura, toque em FREEZE (Congelar).

#### Página 5 de 10

P22988-03

Manual de Referência Rápido

### Sistema de ultrassom SonoSite iViz

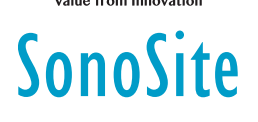

2 Veja quadros arrastando o cursor verde para cima e para baixo para deslocar-se pelos quadros, ou selecione a seta para trás para retornar ao primeiro quadro ou a seta para frente para avançar ao último quadro.

# Varredura

### **Adicionar rótulos**

- 1 Execute uma destas ações:
  - a Na imagem congelada, toque em Text Labels (Rótulos de Texto).
  - **b** Em uma imagem salva, abra a última gaveta de ferramentas deslizando para cima no puxador da gaveta de ferramentas no canto inferior direito da tela **Text Labels** (Rótulos de Texto).
- 2 Para adicionar uma seta:
  - a Toque em +Arrow (+Seta).
  - **b** Com o dedo, arraste a seta para um local na tela.
  - c Com o dedo, arraste as setas azuis de direção para girar a seta preta central.
- 3 Para adicionar um rótulo padrão:
  - a Toque no rótulo desejado, como Right (Direita) ou Medial.
  - **b** Com o dedo, arraste o rótulo para um local na tela.
- 4 Para adicionar um rótulo personalizado a essa imagem:
  - **a** Toque na caixa de texto no topo da lista de rótulos.
  - **b** Digite o texto do rótulo e toque em **Done** (Concluído).
  - c Com o dedo, arraste o rótulo para um local na tela.

Consulte o *Manual do Usuário iViz* para mais informações sobre criar e salvar Rótulos Personalizados.

#### Página 6 de 10

Sistema de ultrassom SonoSite iViz

# Varredura

## Compartilhamento de um estudo

- 1 No módulo Paciente, toque na aba iViz Studies (Estudos do iViz).
- 2 Toque em **Study** (Estudos). Essa ação exporta os relatórios, imagens e vídeos de um estudo.

FUJIFILM

SonoSite

- 3 Toque em <
- 4 Toque em uma ou mais das seguintes caixas de seleção:
  - Local PACS (PACS Local) Utilize essa opção para enviar um estudo através do DICOM. Se selecionar essa opção, você deverá escolher um servidor da lista.
  - Tricefy Use a ferramenta médica de compartilhamento de imagens Tricefy para compartilhar um estudo, imagem ou vídeo. Para usar essa opção, você deve ter uma conta Tricefy ativa.
  - USB Use essa opção para salvar o estudo em um dispositivo USB inserido no sistema.
- 5 Toque em Next (Próximo). Dependendo da opção escolhida, complete as informações que faltam no lado direito da tela (por exemplo, servidor PACS local).
- 6 Toque em Share (Compartilhar).

### Criar ou atualizar o estudo de um paciente

- 1 Para abrir o módulo Paciente:
  - Na tela Inicial toque em **Patient** (Paciente).
  - Durante o exame, toque no campo Patient (Paciente) na parte superior da tela.
- 2 Execute uma destas ações:
  - Para atualizar o estudo de um paciente, localize e abra o estudo que deseja alterar.
  - Para criar um novo estudo de paciente, no módulo Paciente, toque em New Study (Novo estudo).

#### Página 7 de 10

Manual de Referência Rápido

### Sistema de ultrassom SonoSite iViz

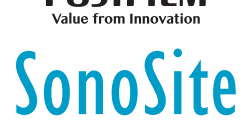

- **3** Insira ou altere a informações do paciente.
- **4** Toque em **Save** (Salvar).

# Medida

## Medida de distância

- 1 Em uma varredura congelada, toque em Measurements (Medidas).
- 2 Na área de medidas General (Geral), toque em Distance (Distância).
- 3 Arraste o cursor ativo até o primeiro ponto e, então, arraste o outro cursor até o segundo ponto.
- **4** Conforme necessário, toque e arraste cada cursor até que fique precisamente posicionado.

## Medida de uma elipse

- 1 Em uma varredura congelada, toque em Measurements (Medidas).
- 2 Na área de medidas General (Geral), toque em Ellipse (Elipse).
- **3** Arraste o cursor até o limite da característica que deseja medir. Ao levantar o dedo, aparece um círculo pontilhado e a elipse fica parada naquele ponto.
- **4** Arraste o segundo cursor ao longo do eixo horizontal para alinhá-lo ao restante da característica que você está medindo.
- 5 Toque no cursor de altura para ativá-lo.
- 6 Arraste o cursor de altura até a altura da característica que deseja medir. As medições de diâmetro, área e circunferência aparecem na caixa Measurements (Medidas).

#### Página 8 de 10

Sistema de ultrassom SonoSite iViz

## Medida

#### Medida de uma forma

- 1 Em uma varredura congelada, toque em Measurements (Medidas).
- 2 Na área de medidas **General** (Geral), toque em **Trace** (Traçado). Um cursor ativo será exibido na tela.
- 3 Arraste o cursor até o ponto inicial de medição e levante o dedo.
- **4** Arraste o cursor para contornar a característica que deseja medir. Uma linha pontilhada mostra o caminho do traçado.
- **5** Antes de levantar o dedo, certifique-se de que as extremidades do traçado estejam próximas. Assim, o traçado fechará automaticamente. As medidas de área e circunferência aparecem na caixa **Measurements** (Medidas).

### Medida da frequência cardíaca

- 1 No menu suspenso **Exam Type** (Tipo de exame), toque em **Cardiac** (Cardíaco).
- 2 Em um traçado congelado do M Mode, toque em Measurements (Medidas).
- 3 Altere para a lista de cálculos **Cardiac** (Cardíacos).
- 4 Em HR (FC), toque em HR (FC) na lista de cálculos.
- 5 Posicione o cursor no pico de uma pulsação e levante o dedo da tela. Um segundo cursor é exibido.
- **6** Posicione o segundo cursor no pico da próxima pulsação e levante o dedo da tela. A frequência cardíaca aparece.

FUJIFILM Value from Innovation

Manual de Referência Rápido

Sistema de ultrassom SonoSite iViz

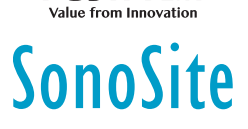

## Informações para contato

Telefone (EUA ou Canadá): +1-877-657-8118

**Telefone** (fora dos EUA ou do Canadá): +1 (425) 951-1330 (ou contate o representante local)

**Fax**: +1-425-951-6700

E-mail: service@sonosite.com

Site: www.sonosite.com

| <u>Fabricante</u>        | Representante autorizado | Patrocinador na Austrália |
|--------------------------|--------------------------|---------------------------|
| FUJIFILM SonoSite, Inc.  | <u>na CE</u>             | FUJIFILM SonoSite         |
| 21919 30th Drive SE      | FUJIFILM SonoSite B.V.   | Australasia Pty Ltd       |
| Bothell, WA 98021 EUA    | Joop Geesinkweg 140      | 114 Old Pittwater Road    |
| Tel.: +1-888-482-9449 ou | 1114 AB Amsterdã,        | BROOKVALE, NSW, 2100      |
| +1-425-951-1200          | Países Baixos            | Austrália                 |
| E                        |                          |                           |

Fax: +1-425-951-1201

iViz, SonoSite e o logotipo SonoSite são marcas comerciais ou marcas comerciais registradas de FUJIFILM SonoSite, Inc. em várias jurisdições. FUJIFILM é uma marca comercial e marca comercial registrada de FUJIFILM Corporation em várias jurisdições.

Todas as outras marcas comerciais são de propriedade de seus respectivos donos.

Copyright © 2019 FUJIFILM SonoSite, Inc. Todos os direitos reservados.

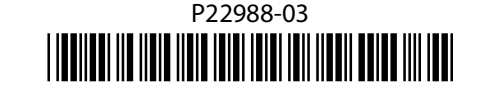

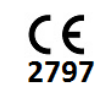

Página 10 de 10

P22988-03